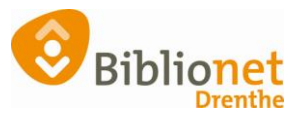

## Achteraf registreren in Olifantenpaadje [nov 24]

## Bezoekers registeren na afloop van een activiteit in Olifantenpaadje

Ga onder content naar producten.

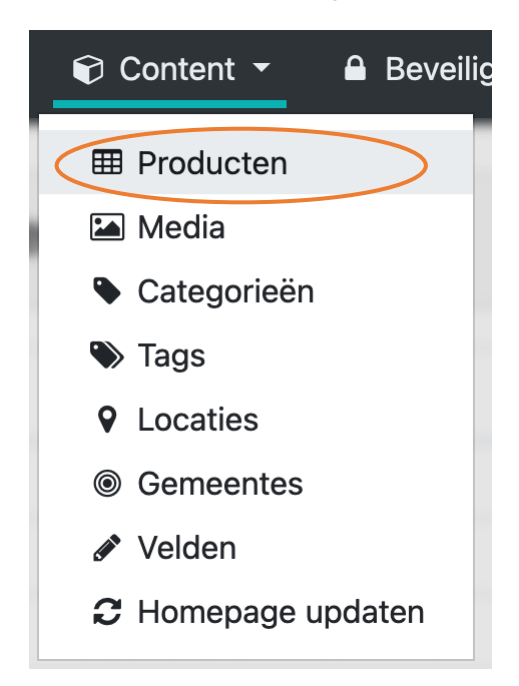

Typ op rechts in de zoekbalk jouw activiteit in. Bijv. kleintje bieb

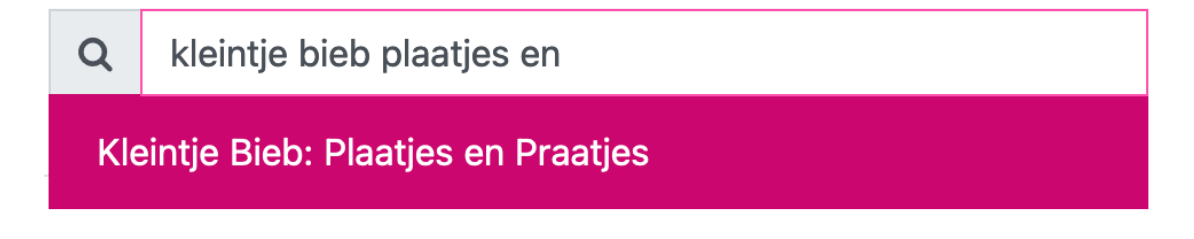

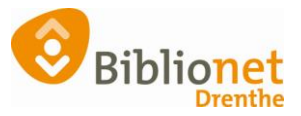

Je ziet nu bij het product alleen toekomstige data. Om data in het verleden te zien klik je in de balk links op *alle datums.* 

| Terug naar producter                                                                                                    | Product                                                                                                    |                         |
|----------------------------------------------------------------------------------------------------|----------------------------------------------------------------------------------------------------|-------------------------|
| <ul> <li>Bekijk product</li> <li>Alle datums</li> <li>Bewerk product</li> <li>Prijs toevoegen</li> <li>Datum toevoegen</li> <li>Datumreeks toevoegen</li> </ul> | Image: Second Structure       Image: Second Structure         Image: Second Structure       Image: Second Structure         Image: Second Structure       Image: Second Structure <th>atjes<br/>ur K<br/>biblik</th> | atjes<br>ur K<br>biblik |
| 伯 Kopieer datums van                                                                                                    | €Prijzen                                                                                                    |                         |
|                                                                                                    | Naam Beschrijving Plaatsen Maximum p                                                                                                    | er k                    |

Scrol nu naar beneden tot je jouw datum vindt of ga naar een volgende pagina als je de juiste datum nog niet gevonden hebt.

| Klik vervolgens op 0 | )/ bij reserveringen 🛛 🛏 |                     |       |                     |               |
|----------------------|--------------------------|---------------------|-------|---------------------|---------------|
| Status               | Locatie ~                | Start               | Eina  | Subtitel            | Reserveringen |
| ✓ gepubliceerd       | Bibliotheek Zuidlaren    | di 5 nov 2024 15:30 | 16:15 | Leeftijd: 2,5 t/m 4 | 0/∞           |

Klik op reservering toevoegen als je iemand met gegevens wilt toevoegen.

Wil je anoniem registeren wijzig dan de 1 naar het juiste aantal en klik op anonieme deelnemers toevoegen.

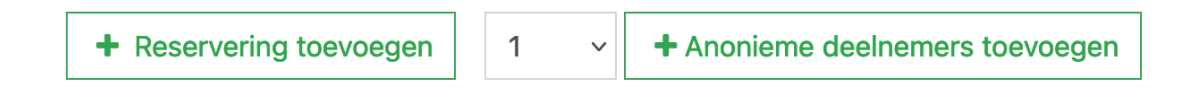